| Document | User Manual – FINGate Mobile Application |
|----------|------------------------------------------|
| Version  | 1.0                                      |
| Year     | 2023                                     |

# Version Control Chart

| Version | Date          | Remarks         |
|---------|---------------|-----------------|
| 1.0     | 18-April-2023 | Initial Version |

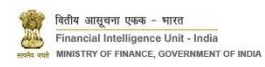

# Table of Contents

| 1 | Introc | luction                                    | 4  |
|---|--------|--------------------------------------------|----|
|   | 1.1 F  | Purpose                                    | 4  |
|   | 1.2 5  | Scope                                      | 4  |
| 2 | Mobil  | e Application                              | 4  |
|   | 2.1    | Download and Install Mobile Application    | 4  |
|   | 2.1.1  | Install APK file on Android                | .5 |
|   | 2.1    | .1.1 Enabling Install from Unknown Sources | 5  |
|   | 2.1    | .1.2 Installation the APK                  | 9  |
|   | 2.1.2  | Install IPA file on iPhone devices 1       | LO |
|   | 2.2 L  | ogin to Mobile Application1                | L3 |
|   | 2.3    | Navigation1                                | 16 |
|   | 2.4 H  | Home Page 1                                | 16 |
|   | 2.4.1  | My Reports 1                               | 17 |
|   | 2.4.2  | My Ratings1                                | 18 |
|   | 2.4.3  | Notifications                              | 20 |
|   | 2.5 N  | My Org2                                    | 21 |
|   | 2.5.1  | Add User                                   | 22 |
|   | 2.5.2  | Deactivate User                            | 24 |
|   | 2.6 l  | JCC                                        | 25 |
|   | 2.6.1  | Chat with UCC                              | 26 |
|   | 2.7 N  | Vessaging                                  | 26 |
|   | 2.8 F  | Profile                                    | 27 |
| 3 | Annex  | xures                                      | 28 |
|   | 3.1 A  | Acronyms and Abbreviations                 | 28 |

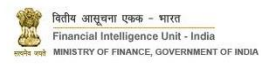

## 1 Introduction

#### 1.1 Purpose

Project FINnet 2.0 envisions to streamline and redefine the process of collection, processing, and dissemination of data for the purpose of effectively generating meaningful intelligence to curb money laundering activities and enforce the provision of PMLA in India. This is a project of national importance and aims to strengthen the financial security architecture of India. The mission statement of FINnet 2.0 states – To provide quality financial intelligence for safeguarding the financial system from the abuses of money laundering, terrorism financing, and other economic offenses.

FINnet 2.0 is implemented as a set of three (3) systems to ensure that the data ingested and processed by the three is isolated and immune to security threats as much as possible and all data is secure. The systems are listed below –

- 1. FINGate Collection and pre-processing system
- 2. FINCore Processing and analysis system
- 3. FINex Dissemination system

The proposed FINGate system shall consist of multiple reporting mechanisms to ensure compliance and facilitate quick and easy reporting.

This document is the user manual for FINGate Portal – Mobile Application module of the FINnet 2.0 System. The mobile applications will be used for collaboration and viewing MIS reports only and no sensitive data will be allowed to be accessed through the application. The mobile application will allow secure access to select reports and collaboration tools like contacting UCC and accessing notifications.

1.2 Scope

The scope of this document is to provide guidance about the FINGate Mobile Application and act as a user manual. The functionalities covered in this user manual are:

- 1. Login and Navigation of Mobile Application
- 2. Add and Deactivate User
- 3. View Dashboard
- 4. Contact UCC
- 2 Mobile Application

The Mobile Application can be downloaded from the Learning and Resources Tab after logging in to the FINGate portal.

2.1 Download and Install Mobile Application

To download and install Mobile Application, the user needs to follow the below steps:

- 1. Login to portal.
- 2. Go to Learning & Resources page.

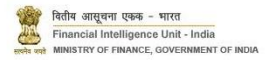

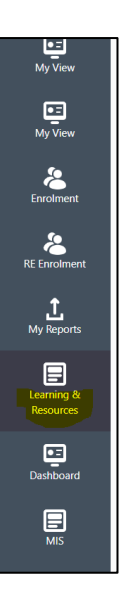

3. Scroll down to "FINGate 2.0 Mobile App" section

| FI | NGate 2.0 Mc | bbile App              |                   |
|----|--------------|------------------------|-------------------|
|    | S. No.       | FINGate 2.0 Mobile App | Download          |
|    | 1            | apk                    | <b>≜</b> Download |

- 4. Click on download button it will download the .apk file. User needs to download the relevant file as per the Operating system (For Android or IoS)
- 2.1.1 Install APK file on Android devices

Opening an APK on Android is a Two Step Process

2.1.1.1 Enabling Install from Unknown Sources

Users need to enable opening APK file from external sources. Different methods for different versions of Android are given below:

# 2.1.1.1.1 For Android 8.0 Oreo and Later

Below are the steps the user need to follow to install the APK file for Android 8.0 Oreo and Later

- 1. Find 'apps and notifications' in settings.
- 2. On your Android device (Android 8.0 and later), go to 'settings' and tap 'apps and notifications.

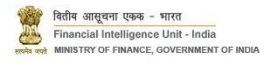

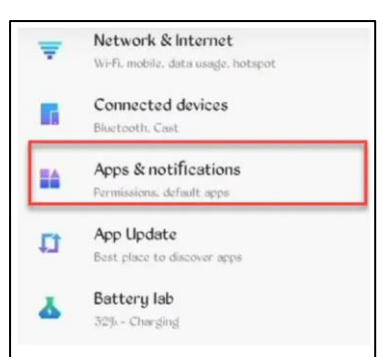

3. After clicking on apps and notifications, scroll down to tap the "special app access" option. Tap "special app access."

| Notifications<br>Off for 1 app       |      |
|--------------------------------------|------|
| Default apps                         |      |
| Chrome, Phone, Messages              |      |
| App permissions                      |      |
| Apps using location, microphone, can | nera |
| Emergency alerts                     |      |
| Special app access                   |      |
| 5 apps can use unrestricted data     |      |

4. Once you've tapped special app access, Scroll down to find the 'install unknown apps' option and click. Tap 'install unknown apps.'

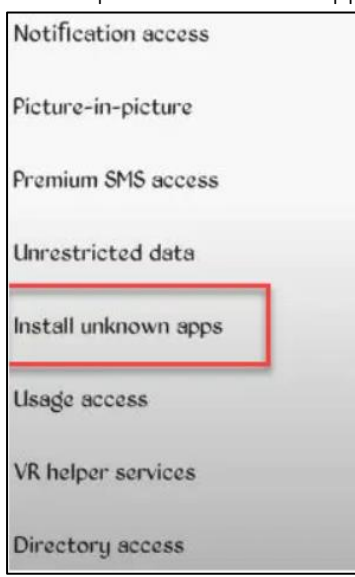

5. You will be directed to another page where you can select a browser that you'll use to download the APK file. Select the browser of your choice.

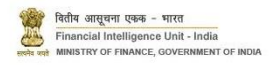

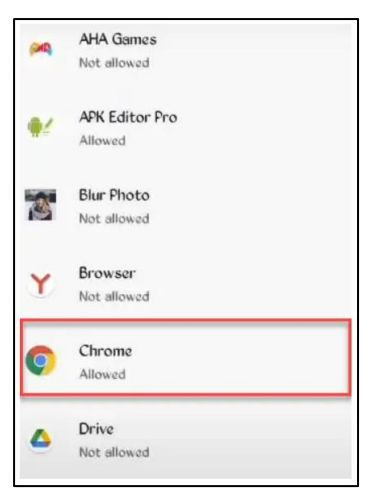

**Note:** The process may be different depending on your device. For instance, on the Xiaomi Redmi note device, to find "Install Unknown Apps," you need to search 'Special App Access'.

6. Tap the toggle button to allow app installs from your preferred browser. Enable the toggle button.

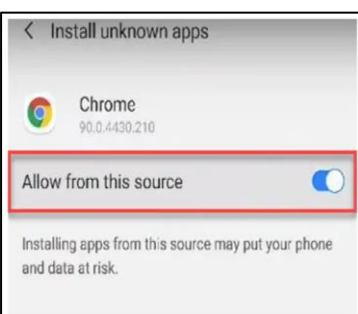

#### 2.1.1.1.2 For Android 10 and later versions

In Android 10 and later versions, User have to utilize the search bar in settings to enable 'Install Unknown Apps.' Here is how to go about it:

- 1. Search for 'Install Unknown Apps'
- 2. Click to open the Settings app on your Android phone (Android 10 and later) and search for "Install Unknown Apps" on the settings search bar.

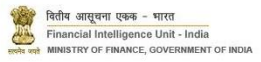

| > |
|---|
| > |
| > |
| > |
| > |
| > |
| > |
| > |
|   |

- 3. Once you've searched, you will be directed to a page titled 'Special App Access.' Scroll down and tap on 'Install Unknown Apps. Tap Install Unknown Apps in the Special app access.
- 4. You'll be directed to another page where you can select where the file will originate. It could be from your phone's memory, browser. Select the browser of your choice or the origin of the unknown app.

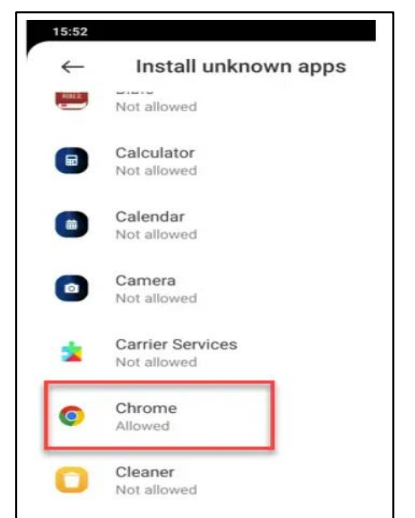

5. Once you've selected your file's origin, you'll be directed to another page where you can enable or turn on the toggle button. Enable the toggle button.

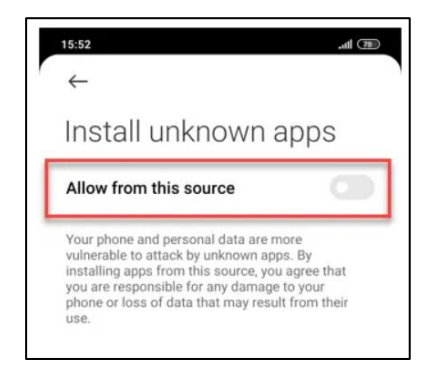

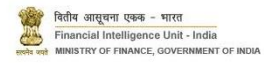

# 2.1.1.1.3 For Versions Earlier Than Android 8.0

The process is simpler on this version.

- 1. Find 'security' under 'settings'.
- 2. On your Android device (an earlier version of the Android Operating system), tap on security settings.

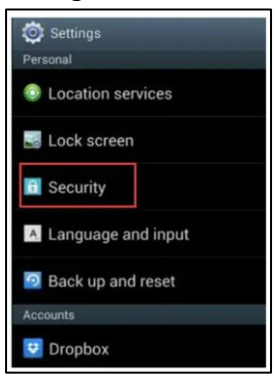

3. Under Device Administration, tap the box to verify installing the app from an unknown source. Tick to verify installing from an unknown source.

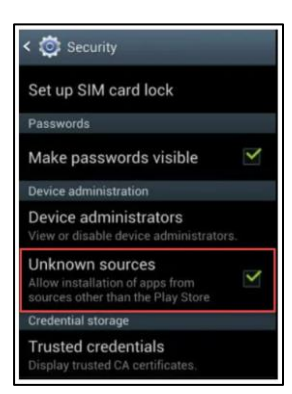

4. You will see a warning that you're about to install a harmful APK file. Click 'OK.' Click 'OK' to verify

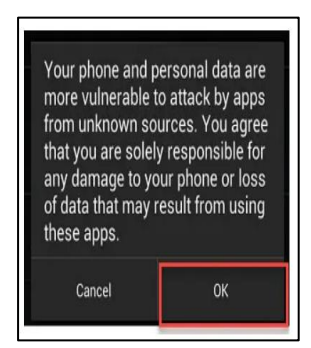

2.1.1.2 Installation the APK

Once you enable the access, the next step is to install the APK. There 2 methods to install as given below:

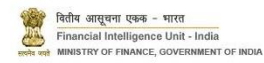

# 2.1.1.2.1 Installing From Your Browser

In this case, we will be using the Redmi Note 8, an Android 10 device. Here are the steps for installing APK files from your browser:

1. Open your browser and find an APK file of your choice. Tap to download it. You should see the download notification at the top bar of your Android device.

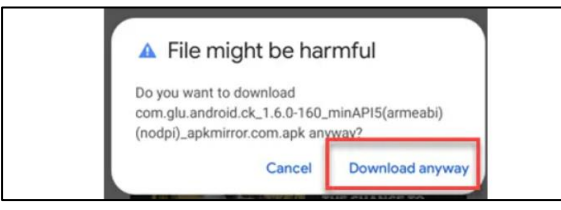

2. Tap to open the APK file and begin installing. Once downloaded, open completed downloads and tap on the APK file to install. The app should begin installing.

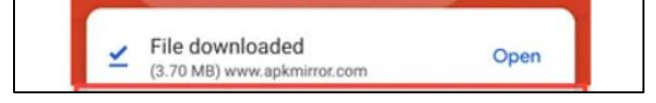

2.1.2 Install IPA file on iPhone devices

Install an IPA on iPhone by the following steps:

1. After successful download of the IPA file, it will show a message saying that the application is from an Untrusted Enterprise Developer and has not been trusted on this iPhone. Tap on the Cancel button to clear the message.

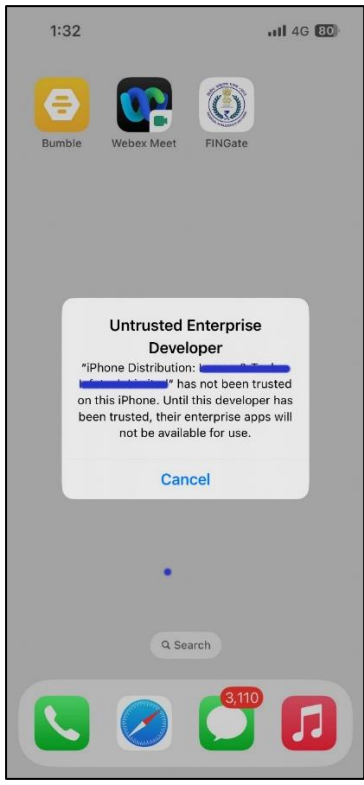

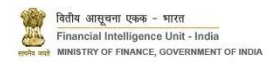

- 2. Go to Settings.
- 3. Tap on General.
- 4. Find VPN & Device Management and open it.

| 1:32          |              | 111 4G 80 |
|---------------|--------------|-----------|
| Settings      | General      |           |
| iPhone Stora  | ge           | >         |
| Background    | App Refresh  | >         |
|               |              |           |
| Date & Time   |              | >         |
| Keyboard      |              | >         |
| Fonts         |              | >         |
| Language & I  | Region       | >         |
| Dictionary    |              | >         |
|               |              |           |
| VPN & Device  | e Management | >         |
|               |              |           |
| Legal & Regu  | latory       | >         |
|               |              |           |
| Transfer or R | eset iPhone  | >         |
| Shut Down     |              |           |
|               |              |           |
| -             |              | -         |

- 5. Look for the Enterprise App section. There, your will see the list of Enterprise name.
- 6. Tap on the name of the Enterprise and select Trust it.

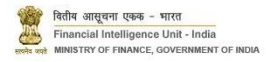

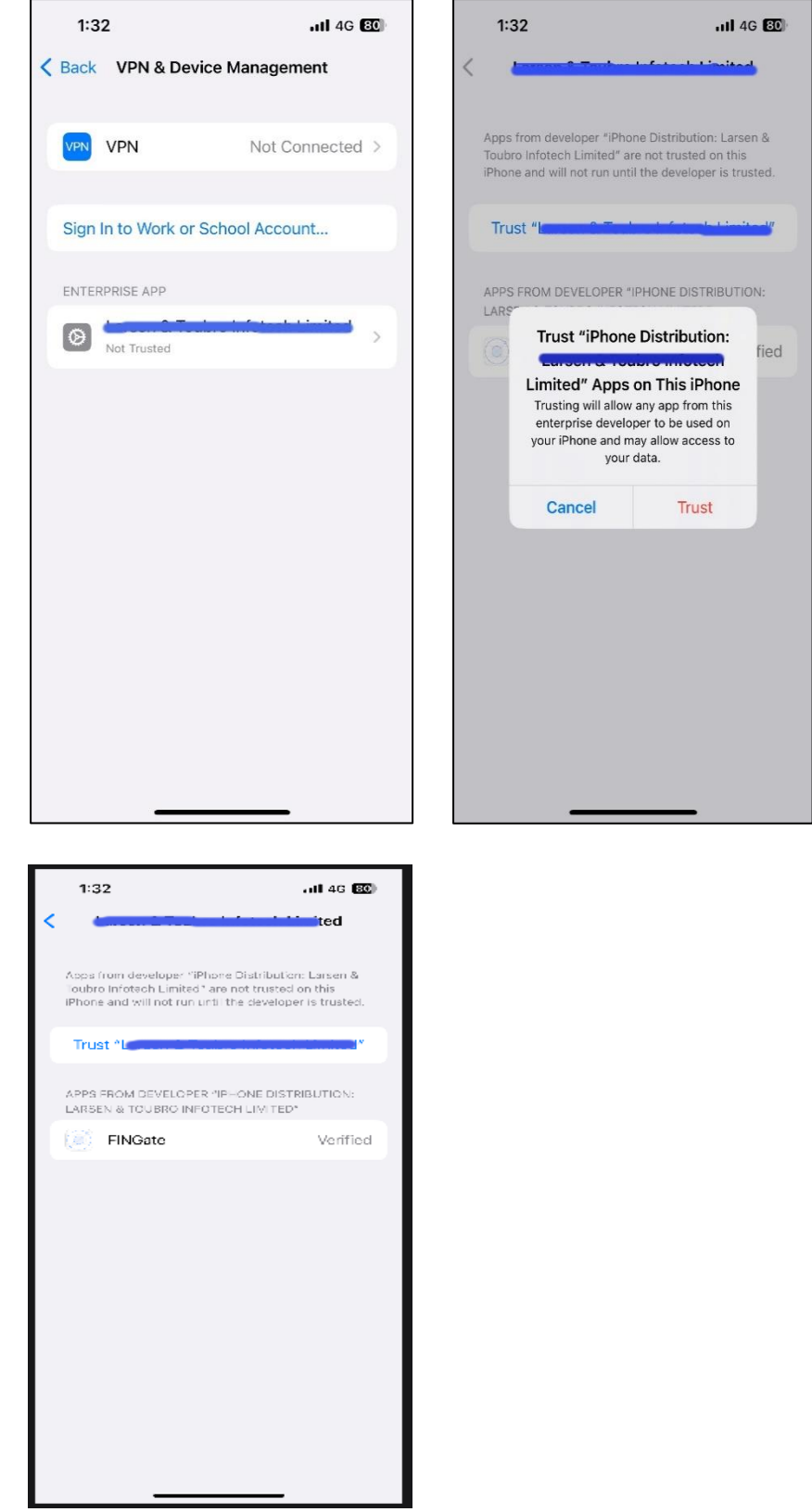

7. Now the FINGate application can be opened successfully.

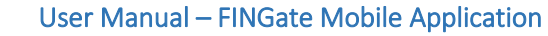

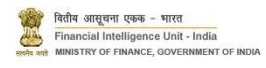

- 2.2 Login to Mobile Application
- 1. After downloading and installing the application on their smartphones, the User needs to click on the FINGate App and below login screen will be visible.

|          |                 | T |
|----------|-----------------|---|
| L        | ogin Credential | s |
| Username |                 |   |
|          |                 |   |
| Password |                 |   |
|          | - Chuy          | ø |
|          |                 |   |

2. The User needs to enter the login credentials: Username and Password. The login credentials will be same as FINGate portal.

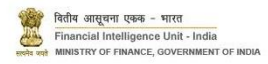

| AND STEELINGENCE UNDER      |     |
|-----------------------------|-----|
| Login Credentials           |     |
| Username                    |     |
| rahul.gupta@Intinfotech.com |     |
| Password                    |     |
|                             | Ø   |
|                             |     |
|                             |     |
|                             |     |
| Continue                    | Jun |
|                             |     |

3. After successful login, the user will be redirected to the below onboarding screen. The RE users will be guided the steps to how to use the app. The Users can also skip the onboarding steps by clicking on the skip button.

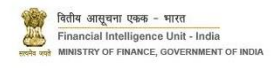

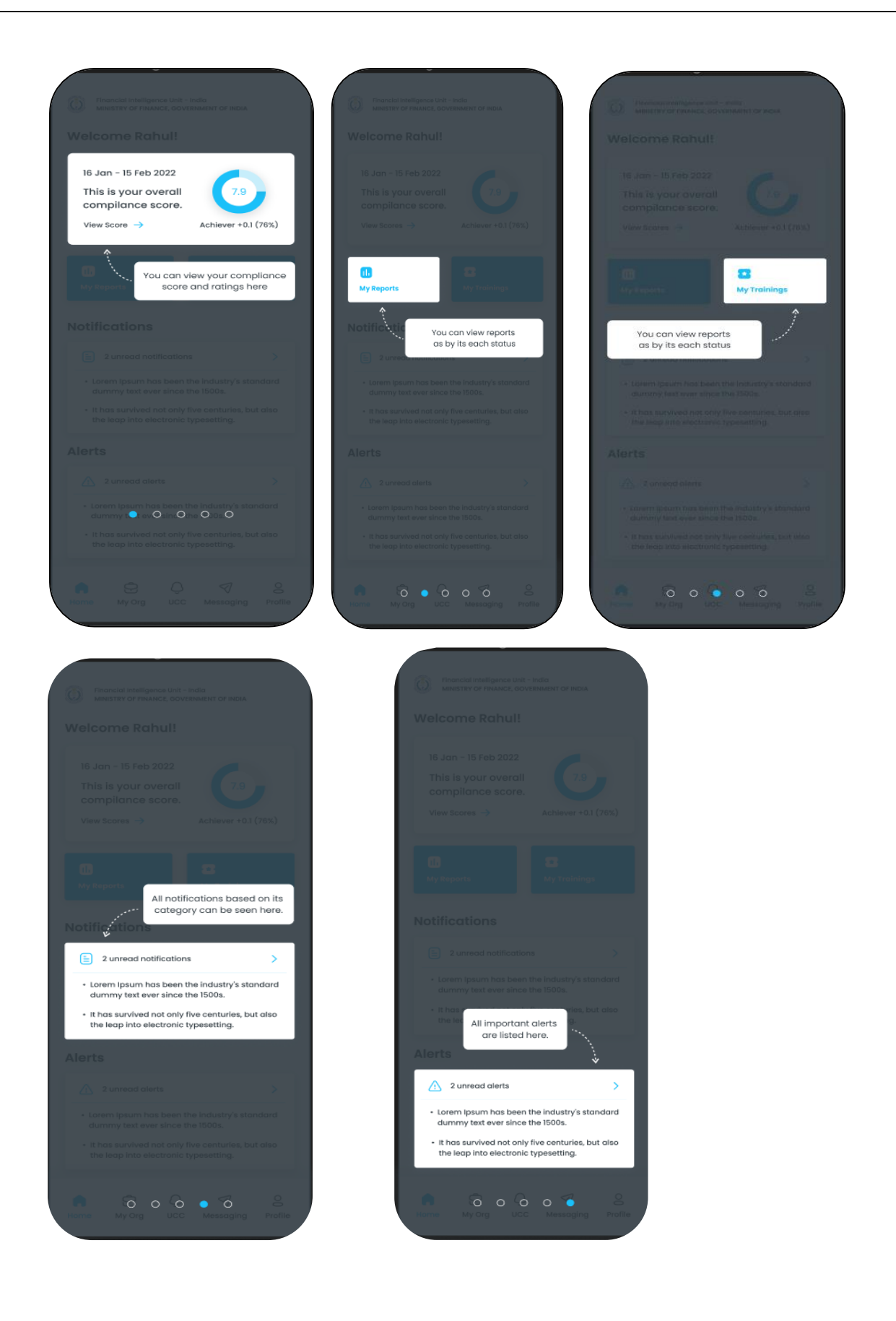

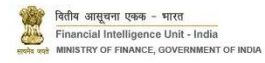

## 2.3 Navigation

The Home Page navigation will consist of the following functionalities:

- 1. Home Page
- 2. My Org
- 3. UCC
- 4. Messaging
- 5. Profile

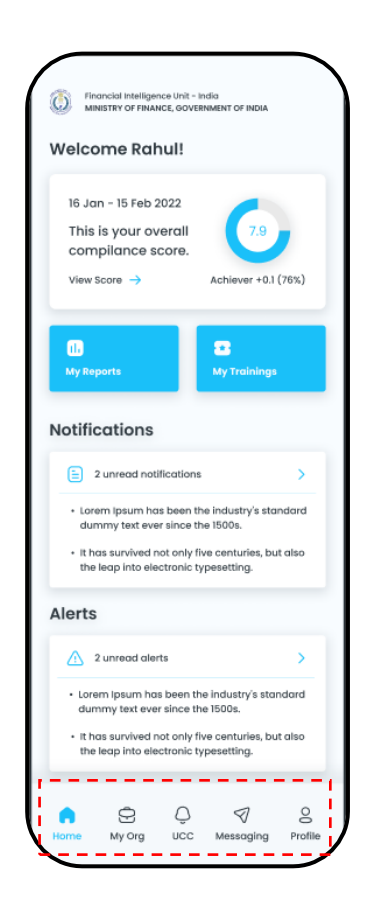

#### 2.4 Home Page

The Home Page will consist of the following information.

- 1. Username
- 2. Compliance Score and redirection to Dashboard
- 3. Reports- Summary of the recent Reports filed.
- 4. My Trainings- Link to LMS (Training) Module
- 5. Notifications
- 6. Alerts

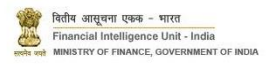

| Financial Intelligence Unit - Ind<br>MINISTRY OF FINANCE, GOVERNI                                                                                  | ig<br>MENT OF INDIA                                                 |
|----------------------------------------------------------------------------------------------------|---------------------------------------------------------------------|
| Welcome Rahul!                                                                                                    |                                                                     |
| 16 Jan - 15 Feb 2022<br>This is your overall<br>compilance score.<br>View Score →                                                                  | (7.9)<br>Achiever +0.1 (76%)                                        |
| (1)<br>My Reports                                                                                                    | Trainings                                                           |
| 2 unread notifications                                                                                                    | >                                                                   |
| <ul> <li>Lorem Ipsum has been the<br/>dummy text ever since the</li> <li>It has survived not only five<br/>the leap into electronic typ</li> </ul> | industry's standard<br>1500s.<br>e centuries, but also<br>esetting. |
| Alerts                                                                                                    |                                                                     |
| 2 unread alerts                                                                                                    | >                                                                   |
| <ul> <li>Lorem lpsum has been the<br/>dummy text ever since the</li> <li>It has survived not only five<br/>the leap into electronic typ</li> </ul> | industry's standard<br>1500s.<br>e centuries, but also<br>esetting. |
| Home My Org UCC                                                                                                    | V Q<br>Messaging Profile                                            |

## 2.4.1 My Reports

My Reports can be accessed from the Home Page by clicking on the "My Reports". The RE User will be redirected to the My Reports Screen.

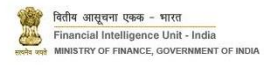

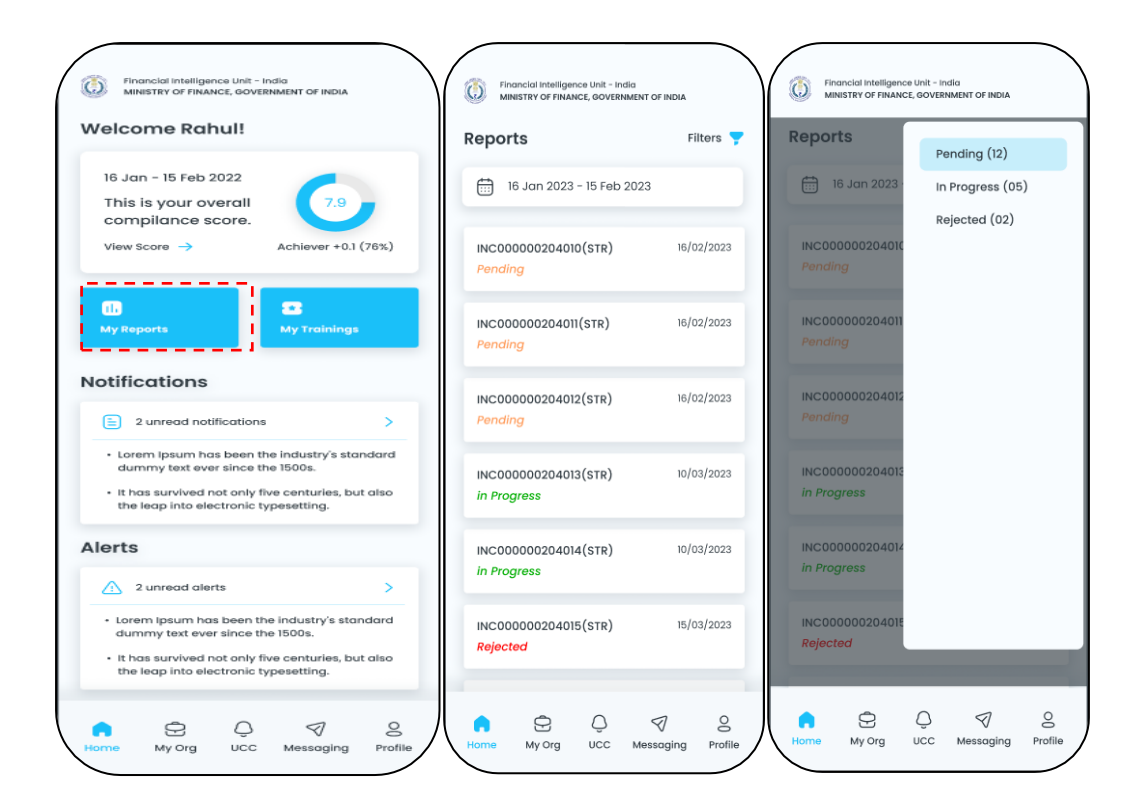

## 2.4.2 My Ratings

My Ratings can be accessed from the Home Page by clicking on the "My Ratings". The RE User will be redirected to the My Ratings Screen.

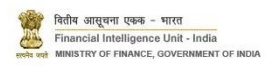

| Financial Int<br>MINISTRY OF | eligence Unit - Inc<br>FINANCE, GOVERN | lia<br>MENT OF INDIA | ·                   |
|------------------------------|----------------------------------------|----------------------|---------------------|
| My Ratings                   | 6                                      |                      |                     |
| 📅 16 Jan 2                   | 2021 - 15 Feb 2                        | 2022                 |                     |
| <mark>~</mark> "             | 0<br>17                                |                      | O<br>30             |
| Complaince<br>Score          | Report<br>Submitt                      | s i<br>ed P          | Reports<br>rocessed |
| Reporting<br>Score           | Compliance                             | )                    | $\odot$             |
| 7.9 🛷 +0.                    | 1(75%)                                 |                      |                     |
| Anti-Mone<br>Compliand       | y Lounderin<br>:e Score                | g                    | $\odot$             |
| 8.0 🛹 +0.                    | 1(75%)                                 |                      |                     |
| Master Dat<br>Portatl Inte   | a Accuracy<br>raction Sco              | and<br>re            | $\odot$             |
| 5.2 💊 +0.                    | 1(75%)                                 |                      |                     |
| Informatio<br>Responsive     | n Request<br>eness Score               | ,                    | $\odot$             |
| 3.2 💊 +0.                    | 1(75%)                                 |                      |                     |
| Utility                      |                                        |                      | $\odot$             |
| 5.9 🛹 +0.                    | 1(75%)                                 |                      |                     |
| Home My Or                   | Q UCC                                  | √<br>Messaging       | O<br>Profile        |

| 16 Jan                    | 2021 - 15 Feb 2022         |                            |
|---------------------------|----------------------------|----------------------------|
| C                         | 0                          | 0                          |
| 7.9<br>omplaince<br>Score | 17<br>Reports<br>Submitted | 30<br>Reports<br>Processed |
| Reporting<br>Score        | Compliance                 | $\odot$                    |
| 7.9 🛷 +0.                 | 1(75%)                     |                            |
| Timeliness                | 1                          | View                       |
| Score                     | Peer Group Avg             |                            |
| 5.9 🛷                     | 7.0                        |                            |
| Data Qual                 | ity                        | View                       |
| Score                     | Peer Group Avg             |                            |
| 5.9 📈                     | 8.0                        |                            |
| Validation                |                            | View                       |
| Score                     | Peer Group Avg             |                            |
| 5.9 💊                     | 9.0                        |                            |
| Completer                 | ness                       | View                       |
| Score                     | Peer Group Avg             |                            |
| 6.5 💊                     | 9,0                        |                            |
| Alert Resp                | onsiveness                 | View                       |
| Score                     | Peer Group Avg             |                            |
| 5.9 ~7                    | 6.0                        |                            |

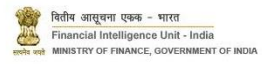

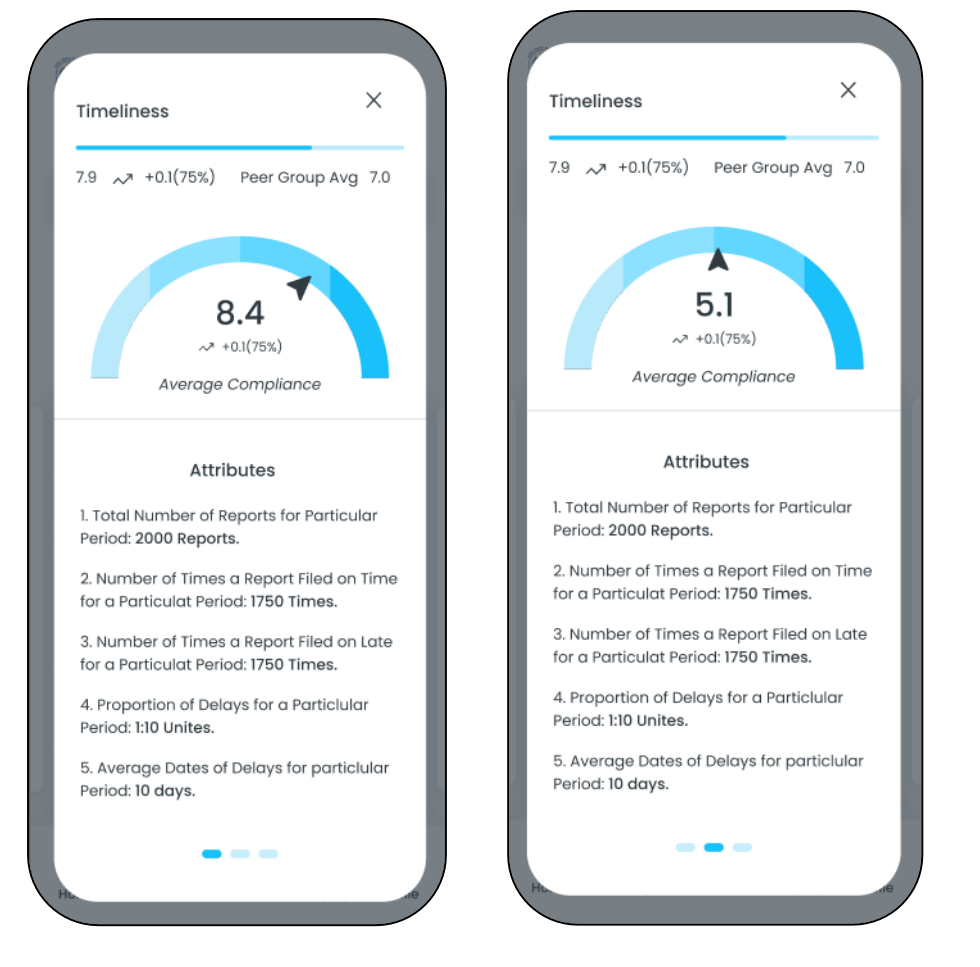

#### 2.4.3 Notifications

The notifications Section can be accessed form the home page.

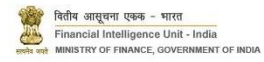

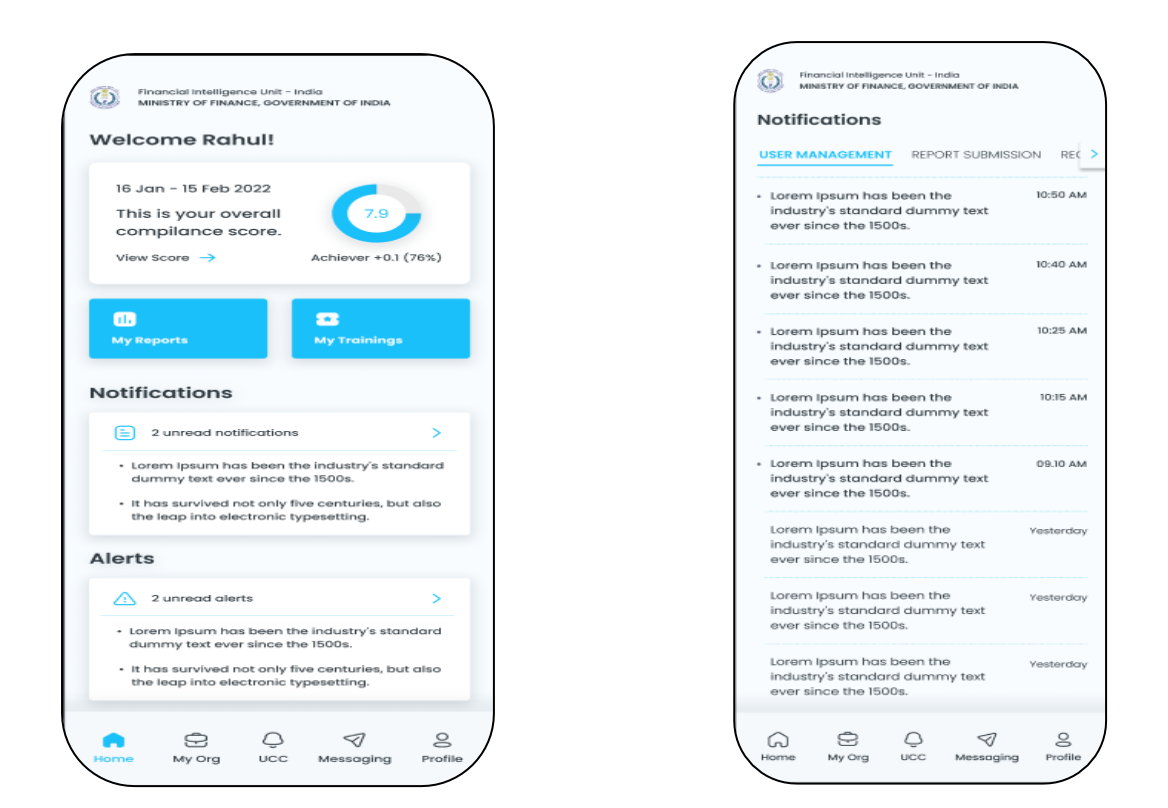

#### 2.5 My Org

My Org contains all the information about the RE organisation's active User. The RE PO User can deactivate an already registered user. Also, RE PO can also add users.

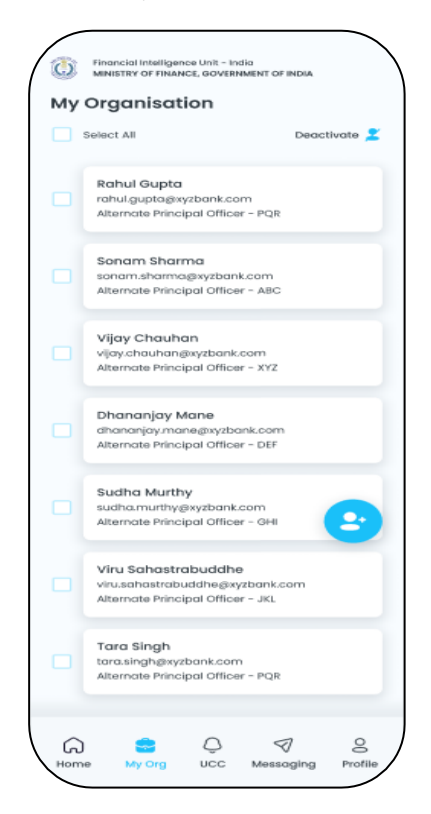

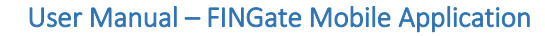

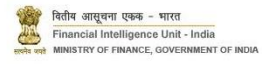

# 2.5.1 Add User

RE PO can add new users in FINGate 2.0. To add new User, the RE PO needs to navigate to the "My Org" and follow the below steps:

- 1. The RE PO needs to navigate to the "My Org".
- 2. The RE PO will be navigated to the My Organisation screen and the user list with "Active" status will be visible.
- 3. To add new user, User needs to click on the "Add User" icon.
- 4. On clicking the Add icon the, the user will be navigated to the Add User Screen.
- 5. The RE PO needs to enter the following details:
  - a. First Name
  - b. Last Name
  - c. Role
  - d. Designation
  - e. Mobile Number
  - f. Email ID

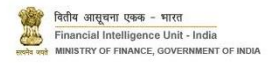

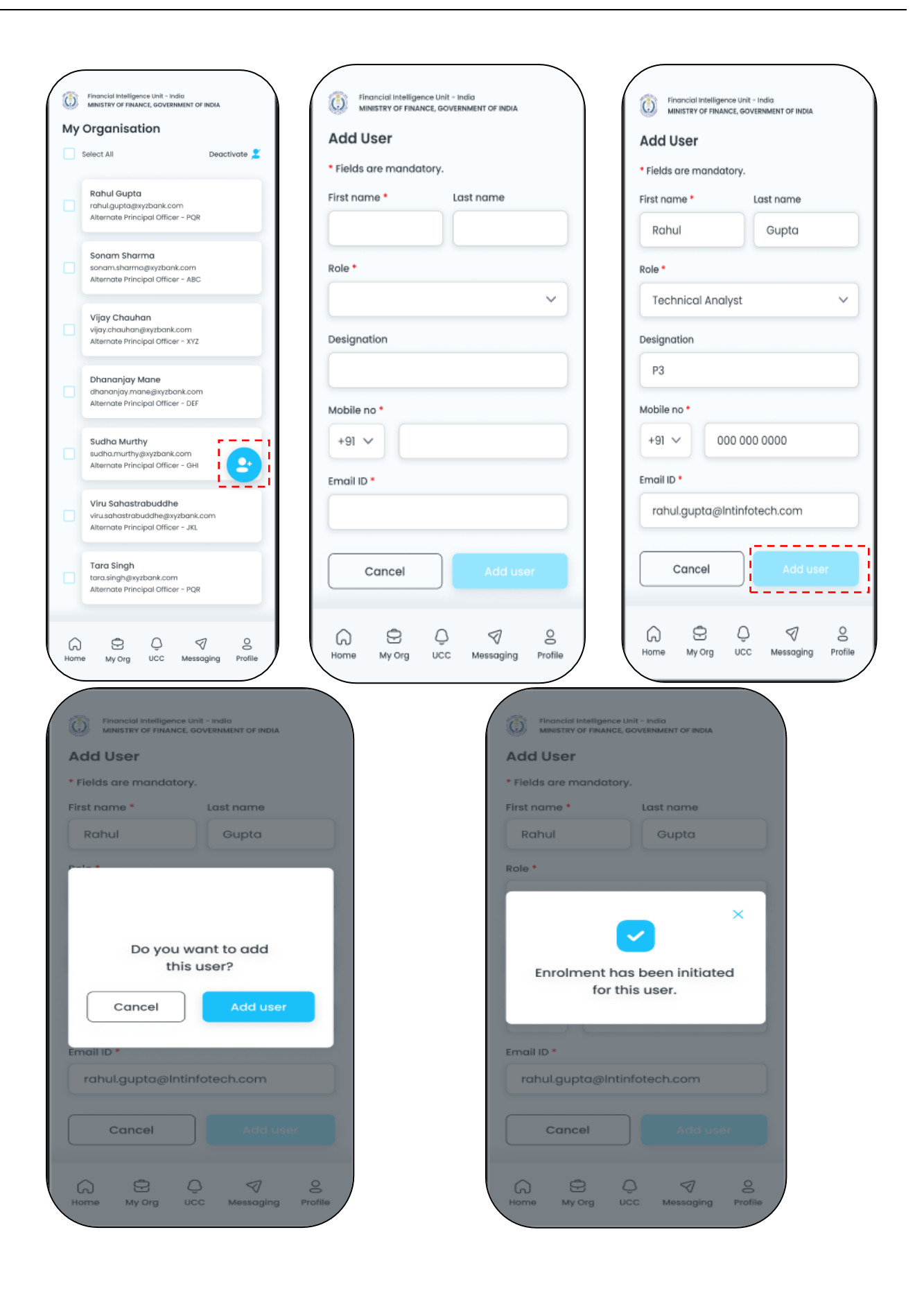

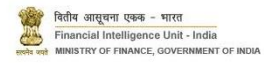

## 2.5.2 Deactivate User

RE PO can deactivate the existing users in FINGate 2.0. To deactivate existing Users, the RE PO can navigate to the "My Org" and follow the below steps:

- 1. The RE PO needs to navigate to the "My Org".
- 2. The RE PO will be navigated to the My Organisation screen and the user list with "Active" status will be visible.
- 3. The RE PO needs to select the user to be deactivated.
- 4. To deactivate the user, User needs to click on the "Deactivate" icon.
- 5. On clicking the deactivate icon, pop-up will appear.
- 6. On confirmation, the selected User will be deactivated.

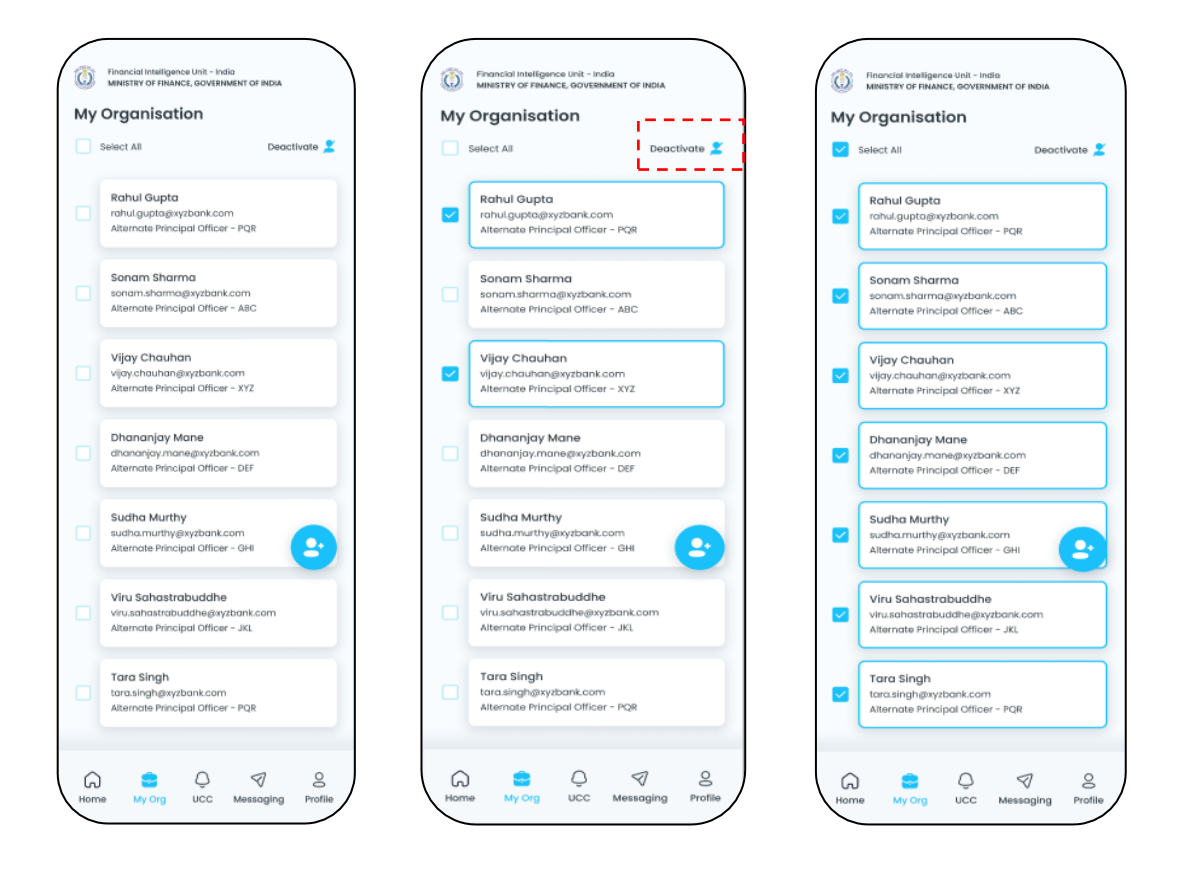

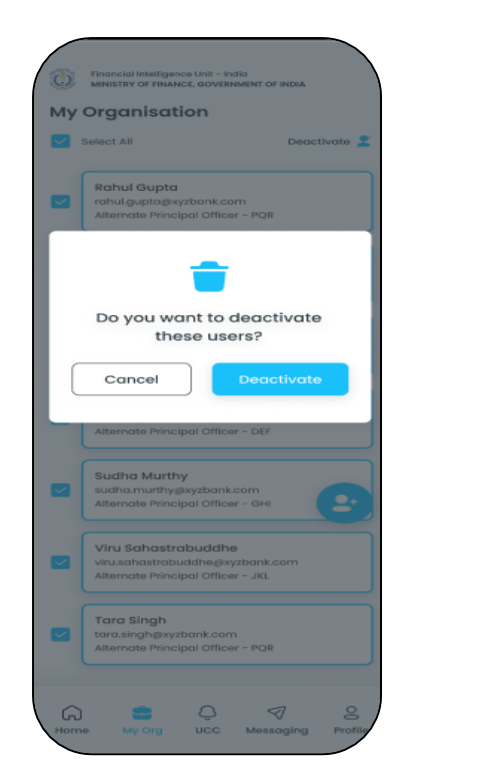

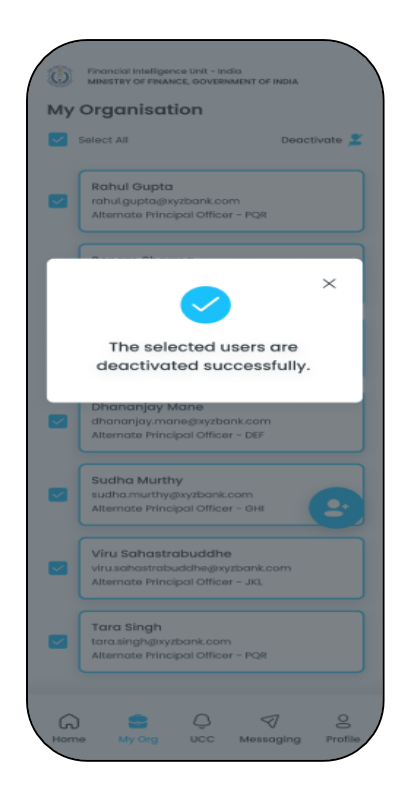

# 2.6 UCC

The UCC section provides details about all the tickets logged in the FINGate 2.0 system. By clicking on the Incident ID user can get a detailed view of the logged ticket. Also, by clicking on the top right Menu button, RE PO has the option to contact UCC through call.

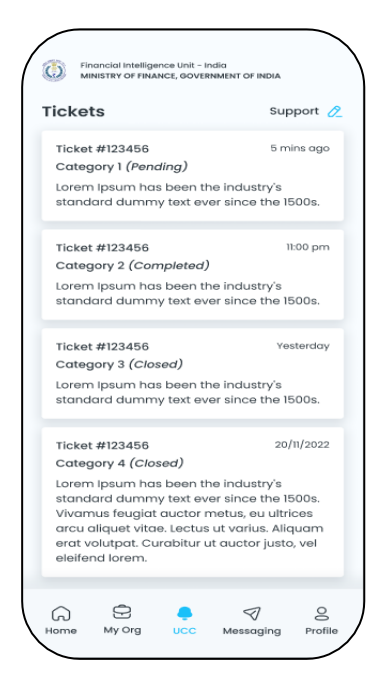

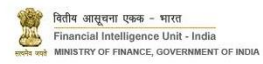

## 2.6.1 Chat with UCC

1. To Chat with UCC, the user needs to click on the Support button on top right section of the Mobile App.

| ckets Support 🖉                                                                                                    | Tickets 🕞 Chat                                         |                                                     |
|----------------------------------------------------------------------------------------------------|--------------------------------------------------------|-----------------------------------------------------|
| Ticket #123456 5 mins ago Category 1 ( <i>Pending</i> )                                                                      | Ticket #123456<br>Category 1 (Pendi                    | Lets get you some help!                             |
| Lorem Ipsum has been the industry's<br>standard dummy text ever since the 1500s.                                             | Lorem Ipsum has<br>standard dummy                      | Lets go!                                            |
| Ticket #123456 11:00 pm<br>Category 2 (Completed)                                                                            | Ticket #123456<br>Category 2 (Com                      | Please tell us which domain<br>do you need help in. |
| Lorem Ipsum has been the industry's standard dummy text ever since the 1500s.                                                | Lorem Ipsum has<br>standard dummy                      | Dashboard                                           |
| Ticket #123456 Yesterday                                                                                                    | Ticket #123456<br>Category 3 (Close                    | Trainings                                           |
| Lorem Ipsum has been the industry's standard dummy text ever since the 1500s.                                                | Lorem Ipsum has<br>standard dummy                      | Messaging                                           |
| Ticket #123456 20/11/2022<br>Category 4 ( <i>Closed</i> )                                                                    | Ticket #123456<br>Category 4 (Close                    |                                                     |
| orem Ipsum has been the industry's<br>standard dummy text ever since the 1500s.<br>/ivamus feugiat auctor metus, eu ultrices | Lorem Ipsum has<br>standard dummy<br>Vivamus feugiat c |                                                     |
| arcu aliquet vitae. Lectus ut varius. Aliquam<br>erat volutpat. Curabitur ut auctor justo, vel<br>eleifend lorem.            | erat volutpat. Cur<br>eleifend lorem.                  | Type your message                                   |

## 2.7 Messaging

The Messaging section will provide the details about the messaging module.

| Messo                                                                  | iging                                               |                                |                   | Inbox 🕑                |
|------------------------------------------------------------------------|-----------------------------------------------------|--------------------------------|-------------------|------------------------|
| * Rohit<br>Additi<br>Lorem                                             | Sharma<br>onal Informa<br>ipsum doloi               | ation for K<br>r sit amet,     | YC<br>consectetur | 12:12 pm<br>pqr nulla. |
| • Rahu<br>Addre<br>Lorem                                               | I Gupta (3)<br>ss Proof requ<br>ipsum dolor<br>.pdf | uest<br>r sit amet,<br>abc.doc | consectetur       | 11:12 pm<br>pqr nulla. |
| Dhananjay Mane (4)<br>Admit request<br>Lorem ipsum dolor sit armet, co |                                                     |                                | onsectetur p      | 10:12 pm<br>qr nulla.  |
| • Vijay<br>Addre<br>Lorem                                              | Chauhan<br>ss Proof req<br>ipsum dolo               | uest<br>r sit amet,            | consectetur       | 09:12 pm<br>pqr nulla. |
| Sudha<br>Passpo<br>Lorem i                                             | Murthy<br>rt request<br>osum dolor s                | sit amet, c                    | onsectetur p      | 08:12 pm<br>gr nulla   |
| Viru So<br>Credit o<br>Lorem i                                         | ahastrabuc<br>ard request<br>osum dolor s           | idhe<br>sit amet, c            | onsectetur p      | 07<br>qr nulla.        |
| • Dara<br>Salary<br>Lorem                                              | Singh<br>slip reques<br>ipsum dolo                  | t<br>r sit amet,               | consectetur       | 06:12 pm<br>pqr nulla. |

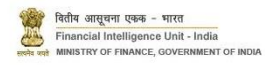

# 2.8 Profile

The Profile section provides the details about the logged in User. The profile section contains the following information about the logged in User:

- 1. Username
- 2. Designation
- 3. Email
- 4. Mobile Number
- 5. Address
- 6. Sign Out button.

| 8 | Rahul Gupta                                                                     |  |  |  |
|---|---------------------------------------------------------------------------------|--|--|--|
| ٢ | Principal Officer                                                               |  |  |  |
|   | rahul.gupta@xyzbank.com                                                         |  |  |  |
| C | +91 00000 00000                                                                 |  |  |  |
| 0 | 4 Godrej Eternia-A, Old Mumbai Rd,<br>Shivajinagar, Pune, Maharashtra<br>411005 |  |  |  |
|   |                                                                                 |  |  |  |
|   |                                                                                 |  |  |  |
|   | Sign out                                                                        |  |  |  |

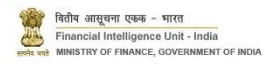

#### 3 Annexures

## 3.1 Acronyms and Abbreviations

| Sr. No. | Acronym | Definition                                                                 |
|---------|---------|----------------------------------------------------------------------------|
| 1.      | AML     | Anti-Money Laundering                                                      |
| 2.      | APO     | Alternate Principal Officer                                                |
| 3.      | ATM     | Automated Teller Machine                                                   |
| 4.      | САРТСНА | Completely Automated Public Turing test to tell Computers and Humans Apart |
| 5.      | CBDT    | Central Board of Direct Taxes                                              |
| 6.      | CBWTR   | Cross Border Wire Transfer Reports                                         |
| 7.      | CCR     | Counterfeit Currency Report                                                |
| 8.      | CIN     | Company Identification Number                                              |
| 9.      | CSV     | Comma-separated values                                                     |
| 10.     | CTR     | Cash Transaction Report                                                    |
| 11.     | DD      | Designated Director                                                        |
| 12.     | DIN     | Director Identification Number                                             |
| 13.     | DQR     | Data Quality Report                                                        |
| 14.     | DSC     | Digital Signature Certificates                                             |
| 15.     | FCRN    | Foreign Company Registration Number                                        |
| 16.     | FIU-IND | Financial Intelligence Unit, India                                         |
| 17.     | FLLPIN  | Foreign Limited Liability Partnership Identification Number                |
| 18.     | GoS     | Grounds of Suspicion                                                       |
| 19.     | GSTIN   | Goods and Services Tax Identification Number                               |
| 20.     | GSTN    | Goods and Services Tax Network                                             |
| 21.     | ID      | Identification Document                                                    |
| 22.     | КҮС     | Know Your Customer                                                         |
| 23.     | LLPIN   | Limited Liability Partnership Identification Number                        |
| 24.     | MCA     | Ministry of Corporate Affairs                                              |
| 25.     | MSP     | Managed Service Provider                                                   |
| 26.     | MTSS    | Money Transfer Service Scheme                                              |
| 27.     | Non-PO  | Non Principal Officer                                                      |
| 28.     | NTR     | Non-Profit Transaction Reports                                             |
| 29.     | OTP     | One Time Password                                                          |
| 30.     | PAN     | Permanent Account Number                                                   |
| 31.     | PMLA    | Prevention of Money Laundering Act                                         |
| 32.     | РО      | Principal Officer                                                          |
| 33.     | PTR     | Property Transaction Reports                                               |
| 34.     | RBI     | Reserve Bank of India                                                      |
| 35.     | RE      | Reporting Entity                                                           |
| 36.     | SMS     | Short Message Service                                                      |
| 37.     | STR     | Suspicious Transaction Report                                              |
| 38.     | UCC     | Unified Communication Centre                                               |